## Přihlašování k SZZK v akademickém roce 2013/2014 – metodický pokyn

Vážení studenti posledních úseků studia,

pokud hodláte v letošním akademickém roce ukončit svoje studium státní závěrečnou zkouškou (dále jen SZZK), je nezbytné se k této studijní povinnosti přihlásit. V letošním roce bude toto přihlašování opět probíhat elektronickou formou prostřednictvím aplikace *Státní závěrečné zkoušky* v SIS, a to pro všechny studenty fakulty včetně studentů učitelských kombinací. Návod na přihlášení k jednotlivým částem státní zkoušky a výběr tématických okruhů je uveden níže.

## Závazné termíny přihlašování:

jarní termín SZZK: **3. února - 30. března 2014** (pro všechny studenty) podzimní termín SZZK:

- studenti navazujícího magisterského studia: 26. května 13. června 2014
  - studenti bakalářského studia: 26. května 20. června 2014

Přihlašování k SZZK probíhá výhradně prostřednictvím SIS a ve stanovených termínech. Přihlášení mimo ně nebude umožněno.

Pokud má student přerušené studium, nemá status studenta, a tedy ani přístup do SIS. Abyste se mohli přihlásit k SZZK, musíte být napřed zapsáni ke studiu (podat žádost o ukončení přerušení studia, vyzvednout si rozhodnutí a zapsat se ke studiu - viz Informace studijního oddělení zaslaná v průběhu ledna 2014 e-mailem studentům, kteří mají přerušené studium).

Závazný termín kontroly splnění studijních povinností pro konání SZZK a odevzdání závěrečné práce (v listinné a elektronické podobě) pro jednotlivé studijní obory bude stanoven garanty dle harmonogramu akademického roku nejpozději 17. února 2014 pro bakalářské studijní programy, resp. 28. března 2014 pro navazující magisterské studijní programy a následně zveřejněn na elektronické úřední desce fakulty zde: <u>https://www.natur.cuni.cz/fakulta/uredni-deska/student/terminy-szzk.</u>

Studenti bakalářských oborů zaměřených na vzdělávání, kteří obhajují práci na biologické sekci, se přihlašují vždy na katedře, na které byla práce přidělena. Studenti navazujících magisterských učitelských oborů, kteří obhajují práci na biologické sekci, se přihlašují na příslušných katedrách v termínech stanovených pro daný obor. Práce didakticky zaměřené se obhajují na katedře učitelství a didaktiky biologie.

Přihláška k SZZK je závazná a Vaše neúčast na termínu obhajoby může být omluvena jen ze závažných zdravotních důvodů nebo v důsledku nesplnění podmínek pro konání SZZK.

O omluvení Vaší neúčasti na termínu SZZK z jiného důvodu než nesplnění podmínek je nutné požádat písemně s uvedením a doložením důvodu omluvy a vyjádřením garanta oboru a školitele. Žádost se podává studijnímu oddělení nejpozději <u>tři pracovní dny po datu</u> kontroly studijních povinností pro danou částí SZZK.

V případě nesplnění podmínek pro konání SZZK se není třeba omlouvat. Omluvu provede studijní oddělení v termínu stanoveném garantem oboru.

V případě, že se student rozhodne odstoupit od obhajoby práce, kterou odevzdal, pak se pouze posune termín obhajoby. Práce se nepřepracovává, nevypracovávají se ani nové posudky; obhajuje se v takové verzi, v jaké byla odevzdána, v příštím termínu, na který se student přihlásí. Detailní studijní informace o ukončení bakalářského i magisterského studia jsou zveřejněny na webu fakulty: <u>https://www.natur.cuni.cz/fakulta/studium/agenda-bc-mgr/predpisy-a-poplatky</u>. V případě technických dotazů prosím kontaktujte správce SIS RNDr. Janu Rubešovou (jana.rubesova@natur.cuni.cz), v případě studijních dotazů příslušné referentky studijního oddělení.

Rekapitulace úkonů prostřednictvím SIS:

- 1. Přihlásit se k SZZK.
- 2. Provést elektronickou kontrolu splněných podmínek pro konání SZZK.

3. Vložit do SIS elektronickou verzi listinné podoby závěrečné práce včetně příp. příloh a abstraktů; podat případnou žádost o omezení zveřejnění.

4. Odevzdat práci – tlačítko Odevzdat práci.

Závěrem si vás dovoluji upozornit na některé praktické aspekty, související s ukončením studia:

Dnem, kdy je úspěšně složena poslední části SZZK je studium ukončeno, vzniká mimo jiné povinnost hradit zdravotní pojištění. Výjimkou je pokračování v dalším stupni studia nejpozději do 90 dní od úspěšného ukončení předchozího stupně. Prosím ve vlastním zájmu se informujte na podrobnosti u své zdravotní pojišťovny – každá pojišťovna může mít své individuální podmínky.

Za den ukončení studia je považován den vykonání poslední části státní závěrečné zkoušky. Ukončením studia absolvent ztrácí status studenta. Zdravotní pojištění platí stát do konce měsíce, ve kterém absolvent úspěšně ukončil studium (bez ohledu na to, zda je absolvent výdělečně činný) a dále následující kalendářní měsíc, pokud absolvent nevykonává po celý tento měsíc výdělečnou činnost.

Pokud absolvent pokračuje v dalším stupni studia, platí zdravotní pojištění opět stát v případě, že doba od ukončení studia na vysoké škole do dne, kdy se absolvent stal opět studentem vysoké školy, nepřesáhla dobu tří kalendářních měsíců následujících po měsíci, v němž absolvent ukončil předchozí studium. V každém případě doporučujeme informovat se u zdravotní pojišťovny, u níž je absolvent registrován.

Uvádění titulů z předchozího studia absolventa na diplomu je možné na základě žádosti podané studijnímu oddělení. Bližší informace jsou obsaženy v <u>Opatření děkana 1/2014</u>

S pozdravem

doc. RNDr. Markéta Martínková, Ph.D. proděkanka pro studium 5. 2. 2014

## Metodické pokyny pro přihlášení studentů k SZZK

V aplikaci *Státní závěrečné zkoušky* se zobrazují části státní závěrečné zkoušky, které vám zapsaly studijní referentky a jsou určeny oborem, resp. zaměřením studia.

| Seznam zkor                   | ušek                                              |                        |                |                   |                    |               |                            |                         |                             |            | 1       |
|-------------------------------|---------------------------------------------------|------------------------|----------------|-------------------|--------------------|---------------|----------------------------|-------------------------|-----------------------------|------------|---------|
| Kód                           | Název státní zkoušky                              | Lhůta od - do          |                | Termín SZZK       | (resp. začátek)    | owruhy        | / SZZ Výsledek             | Zapsal Da               | tum posledníh               | no poku    | su      |
| MDIPL003                      | Diplomová práce                                   | 01.09.2013 - 01.0      | 9.2015         | Vypsané           | termíny            |               | -                          |                         |                             |            |         |
| MSZBN002                      | Botanika - algologie a ekologie řas               | 01.09.2013 - 01.0      | 9.2015         | [1581] 13.09.2    | 2013 09:30         |               | 2                          | 13.                     | 09.2013                     |            |         |
|                               |                                                   |                        |                |                   |                    |               |                            |                         |                             |            |         |
| Akce:                         |                                                   |                        |                |                   |                    |               |                            |                         |                             |            |         |
| Přihláška ke s                | státní zkoušce: Tisk přihlášky 🔽 Termín           | podzimní 2012/2013     | V D Pro        | ved               |                    |               |                            |                         |                             |            |         |
|                               |                                                   |                        |                |                   |                    |               |                            |                         |                             |            |         |
| Nezapsané s                   | tátní zkoušky, na které již běží lhůta            |                        |                |                   |                    |               |                            |                         |                             |            |         |
| Kód                           | Název státní zkoušky                              |                        |                | Lhůta od -        | do                 |               | Zapsat před                | imět                    |                             |            |         |
|                               |                                                   |                        |                | *. * .            |                    |               |                            |                         |                             |            |         |
| ① • Nebe:                     | zi vam lhuta na zadnou statni zkousku, kt         | erou byste nemeli zap: | sanu ve zkou   | skach             |                    |               |                            |                         |                             |            |         |
|                               |                                                   |                        |                |                   |                    |               |                            |                         |                             |            |         |
| Moje zapsan                   | é práce                                           |                        |                |                   |                    |               |                            |                         |                             |            |         |
| Název práce                   |                                                   |                        | Rok<br>vypsání | Datum<br>obhájení | Typ práce          | Obor<br>práce | Vedoucí                    | Vypsáno                 | Zadáno                      | Ústav      | Fakulta |
| Ekofyziologic<br>(Synurophyce | ká diferenciace kryptických druhů komple:<br>sae) | xu Synura petersenii   | 2011 /<br>2012 |                   | diplomová<br>práce |               | Mgr. Pavel Škalou<br>Ph.D. | <sup>d,</sup> 03.12.201 | 1 03. <mark>12.201</mark> 1 | 31-<br>120 | PřírF   |
| Seznam prec                   | lmětů, které patří k závěrečné práci              |                        |                |                   |                    |               |                            |                         |                             |            |         |
| Kód                           | Název                                             | Termín                 | Výsledek       | Zapsa             | l                  |               | Datu                       | m posledního p          | okusu                       |            |         |
| MB100DP1A                     | Diplomový projekt l                               |                        | Z              | Mgr. F            | Pavel Škaloud, Ph  | .D.           | 16.0                       | 5.2012                  |                             |            |         |
| MB100DP1B                     | Diplomový projekt l                               |                        | Z              | Mgr. F            | Pavel Škaloud, Ph  | .D.           | 10.0                       | 9.2012                  |                             |            |         |
| MB100DP2B                     | Diplomový projekt II                              |                        | Z              | Mgr. F            | Pavel Škaloud, Ph  | .D.           | 05.0                       | 8.2013                  |                             |            |         |
| MB100DP2A                     | Diplomový projekt II                              |                        | Z              | Mgr. F            | Pavel Škaloud, Ph  | .D.           | 24.0                       | 2.2013                  |                             |            |         |

Obr. 1: Seznam částí SZZK

U částí SZZK, kde již máte splněny všechny podmínky pro jejich konání, začíná následující měsíc po splnění běžet dvouletá lhůta. Odpovídající data jsou uvedena ve sloupci "Lhůta od – do", viz modrá šipka v obr. 1; přesné datum splnění je zobrazeno v aplikaci *Výsledky zkoušek* na záložce Lhůty pro SZ (sloupec Neposunutý začátek lhůty). Do okamžiku, než podmínky pro státní zkoušku splníte, je pole vyplněno textem "není vypsaná lhůta". V případě, že již máte některou z částí SZZK splněnu, je zobrazeno odpovídající datum a klasifikace.

Po stisku tlačítka Vypsané termíny (viz červená šipka v obr. 1) budete přesměrováni do aplikace *Termíny zkoušek* (viz obr. 2), kde se k této části SZZK zapíšete (podobně jako se přihlašujete na běžné zkoušky).

| - Filtr:                                                                                                    |                                                                                                    |         |         |                               |                   |          |
|----------------------------------------------------------------------------------------------------|----------------------------------------------------------------------------------------------------|---------|---------|-------------------------------|-------------------|----------|
| Typ: O pro všechny<br>O pro vybraný<br>O pro všechny<br>O pro všechny<br>O všechny při<br>Fakulta: Přírodovědeck | y moje předměty<br>ý předmět z vypsaných termínů<br>y moje nesplněné předměty<br>y moje nesplněné části předmětů<br>edměty<br>á fakulta |         |         |                               |                   |          |
| Katedra: Studiiní odděle                                                                                         | ení (31-640)                                                                                                    |         | V       |                               |                   |          |
| Předmět: MSZBN005 - E<br>Vvučuiící:                                                                              | Botanika - geobotanika                                                                                                    |         |         |                               | ~                 | <b>A</b> |
| Vlastnosti: ☑ jen budouci<br>☑ jen volné                                                                         | ſ                                                                                                    |         |         |                               |                   |          |
| Seznam: Otion                                                                                                    | idenni                                                                                                    |         |         |                               |                   |          |
| Výsledků na stránku: 50 🗸                                                                                        |                                                                                                    |         |         |                               |                   |          |
| FILEUAL                                                                                                    |                                                                                                    |         |         |                               |                   |          |
| Kapacita                                                                                                    | Předmět                                                                                                    | Тур     | Semestr | Datum                         | Hodina Budova Mís | tnost    |
| atail 7 Zansat 2 2 0/100                                                                                         | Botanika - geobotanika<br>(MSZBN005)                                                                                                    | zkouška | letní   | Po 26.05.2014 -<br>13.06.2014 | 0                 |          |

Botanika - navazující biologie

Obr. 2: Termíny zkoušek - přihlášení

Jestliže má příslušná část SZZK volitelné tematické okruhy, bude po vás při zápisu tato volba požadována (viz obr. 3). Povinné okruhy jsou zapsány automaticky. Nezapomeňte Uložit volbu okruhů stiskem tlačítka *Zapsat*.

| Tématický okruh 1                        |   |
|------------------------------------------|---|
| ✓ Geobotanika a vegetace střední Evropy  |   |
| Tématický okruh 2                        |   |
| Botanika cévnatých rostlin               |   |
| Tématický okruh 3 - z nabídky 1          |   |
| Ekosystémová a krajinná ekologie         |   |
| Biomy Země                               |   |
| Ekologie rostlin                         |   |
| Fytogeografie                            |   |
| 🗌 Obecná ekologie a ekologie společenste | v |
| Paleoekologie                            |   |
| Populační biologie rostlin               |   |
| Zapsat 🛛 Zpět                            |   |

Obr. 3: Volba tematických okruhů

Takto se zapíšete ke všem částem SZZK. V některých případech jsou všechny části vaší SZZK vypsány v jednom termínu, jindy jsou pro obhajoby prací vyčleněny jiné termíny než pro ústní části státních zkoušek. Tuto skutečnost zjistíte v aplikaci *Termíny zkoušek* z detailu termínu (), kdy se zobrazí podrobné informace o všech zkoušených částech SZZK. Na obr. 4 jsou uvedena všechna zaměření navazujícího magisterského oboru Botanika. Nenechte se zmást případnými různými názvy závěrečných prací – studenti, kteří si studium prodloužili nebo ho měli přerušeno, mají postaru název Závěrečná práce, ostatní mají ve svém plánu Diplomovou (resp. Bakalářskou) práci.

Části SZZK, na které jste již přihlášeni, se zobrazují tučně. Ty části, ke kterým se můžete přihlásit v rámci stejného termínu, mají odpovídající tlačítko v pravém sloupci. Rozdělení studentů a částí SZZK na jednotlivé termíny je zvoleno tak, aby umožňovalo co nejjednodušší práci katedrám.

| Detail term                                                                    | ninu                                                                                                    |                              |               |     |        |
|--------------------------------------------------------------------------------|----------------------------------------------------------------------------------------------------|------------------------------|---------------|-----|--------|
| i • term                                                                       | ín pro předměty státní zkoušky - jaro                                                                                                    |                              |               |     |        |
| F<br>Garant te<br>Přihlašov<br>š<br>Zá<br>Zá<br>Počet přihláš<br>Počet přihláš | akulta : Přírodovědecká fakulta<br>ermínu : Studijní oddělení (31-640)<br>Datum : 26.05.2014 - Pondělí<br>Hodina : Termín na státní zkoušku, který je určen rozmezím dat.<br>Konec : 13.06.2014<br>ání od : 31.01.2014 00:00<br>škrt do : 30.03.2014 23:59<br>ipis do : 30.03.2014 23:59<br>ipis do : 30.03.2014 23:59<br>ipiacita : 100<br>iených : 1<br>námka : Botanika - navazující biologie | Přesný termín konání zkoušky | bude ohlåšen. |     |        |
| Zkoušené př                                                                    | edměty                                                                                                    |                              |               |     |        |
| ው <mark>Kód</mark>                                                             | OO Jméno                                                                                                    | Rok                          | Semestr       | Тур |        |
| MDIPL003                                                                       | Diplomová práce (MDIPL003)                                                                                                    | 2013/2014                    | letní         | Zk  | Zapsat |
| MSZBN002                                                                       | Botanika - algologie a ekologie řas (MSZBN002)                                                                                                    | 2013/2014                    | letní         | Zk  |        |
| MSZBN003                                                                       | Botanika - bryologie a lichenologie (MSZBN003)                                                                                                    | 2013/2014                    | letní         | Zk  |        |
| MSZBN004                                                                       | Botanika - mykologie (MSZBN004)                                                                                                    | 2013/2014                    | letní         | Zk  |        |

Obr. 4: Detail termínu

MSZBN006 Botanika - cévnaté rostliny (MSZBN006)

MSZBN005 Botanika - geobotanika (MSZBN005) 🚫 Výběr tématických okruhů

Do konečného termínu zápisu (30. 3. 2014) můžete změnit zvolené tématické okruhy (Výběr tématických okruhů v obr. 4). Do stejného data se můžete bez udání důvodu odhlásit z jarního

2013/2014

2013/2014

letní

letní

Zk

Zk

💢 Odhlásit

termínu pro danou část SZZK volbou tlačítka "Odhlásit z" v aplikaci *Státní závěrečné zkoušky* (obr. 6), které vás přesměruje přímo do aplikace *Termíny zkoušek* - Zapsané (obr. 5).

| E Fuu:            |           |
|-------------------|-----------|
| Seznam: 💿 denní 🤇 | ) týdenní |
| ✓ včetně n        | ninulých  |
| 🔎 Hledat          |           |

## Termíny zkoušek

|            |          | **                        | 🔹 🕈 Тур                       | Rok       | Semestr | + + Datum                     | Hodina   | ♦ ♦ B |
|------------|----------|---------------------------|-------------------------------|-----------|---------|-------------------------------|----------|-------|
| 🗙 Odhlásit | 📄 detail | Botanika -<br>geobotanika | 1. SZ                         | 2013/2014 | letní   | Po 26.05.2014 -<br>13.06.2014 | 0        |       |
|            | -        | (MSZBN005)                | Botanika - navazující b       | iologie   |         |                               |          |       |
| 💥 Odhlásit | detail   | Diplomová práce           | bakalářská/diplomová<br>práce | 2013/2014 | letní   | Po 26.05.2014 -<br>13.06.2014 | <u>?</u> |       |
|            |          | (IVIDIPL003)              | Botanika - navazující b       | iologie   |         |                               |          |       |

Obr. 5: Termíny zkoušek (menu Zapsané)- odhlášení z termínu

V případě, že garant stanoví ve vyhlášce odevzdání podepsané přihlášky k SZZK, student může přihlášku vytisknout ze SIS (viz obr. 6), podepsat a doplnit další informace požadované garantem.

| Rou      | Název státní zkoušky   | Lhůta od - do      | Termín SZZK (resp. začátek) |            |
|----------|------------------------|--------------------|-----------------------------|------------|
| MDIPL003 | Diplomová práce        | není vypsaná lhůta | 26.05.2014 - 13.06.2014 🕗   | Odhlásit z |
| MSZBN005 | Botanika - geobotanika | není vypsaná lhůta | 26.05.2014 12.06.2014 2     | Odblácit z |

Obr. 6: Tisk přihlášky